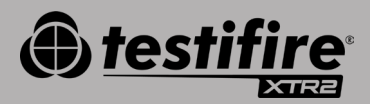

# QUICK START GUIDE

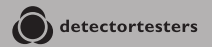

No Climb Products Ltd. 163 Dixons Hill Road, Welham Green. Hertfordshire, AL9 7JE, United Kingdom Tel +44 (0)1707 282 760

EU: shift-consult Hubert Scherzinger Hessenweier 9,79108 Freiburg, DE Tel: +49 (0) 7665 91 21 74

#### detectortesters.com

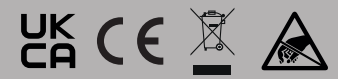

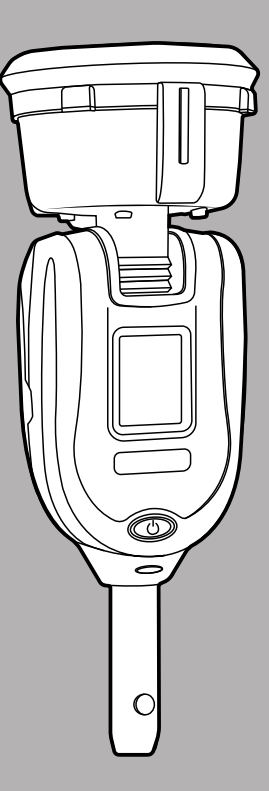

# 1// GETTING STARTED WITH DT CONNECT

#### STEP 1

Visit https://detectortesters-connect.com to create your account.

#### STEP 2

Sign into the Cloud Portal to register your device. You will need to purchase a subscription to use connected services however your XTR2 comes with an extended free trial which starts from the moment you register your device. You will be informed via the portal and DT Connect app when your free trial subscription is about to expire.

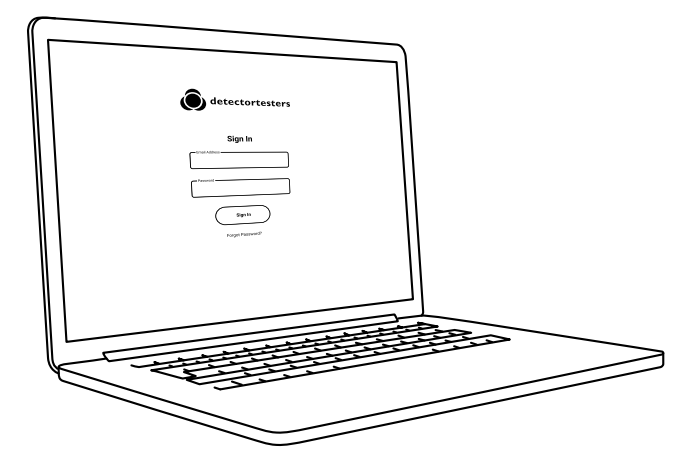

### STEP 3

Download the DT Connect app for your smartphone device from the App Store or Google Play Store. The following smartphones are supported:

- Apple iPhone with iOS 12 or later
- Android OS 8 or later

Get the DT Connect app

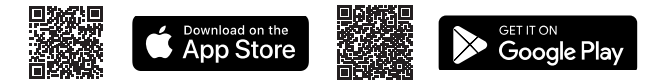

For help with DT Connect, including the app, Cloud Portal and subscriptions, scan the QR code:

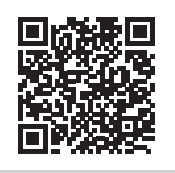

#### **GETTING STARTED** >

### 2// CHARGING THE BATTERY

The battery is charged by placing the battery pack into the charge cradle and connecting to a power source using the supplied mains adaptor.

**Important:** Testifire XTR2 needs to be paired to the user's smartphone via the DT Connect app before first use.

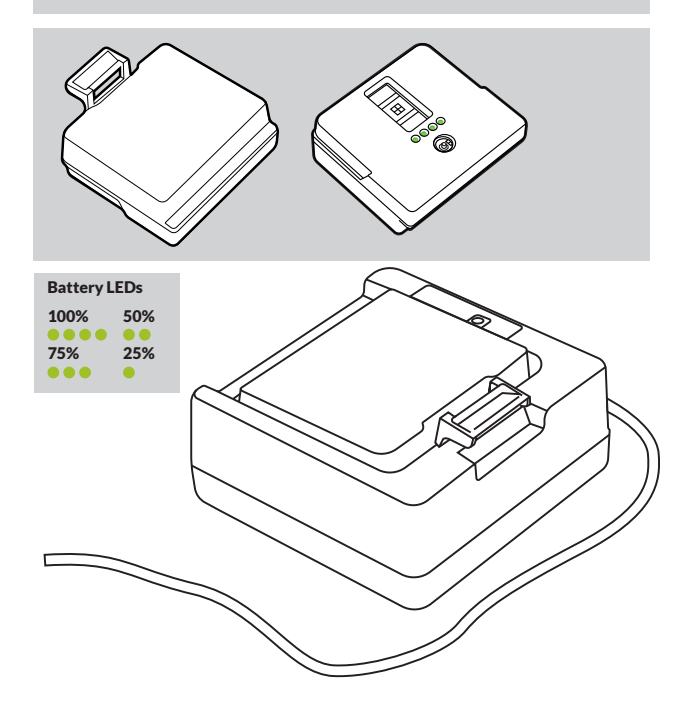

# 3// INSTALLING THE GENERATOR

Take care not to touch exposed electrical contacts when installing product components. Ensure all components are securely fitted.

- Ensure unit is switched off and open the back cover
- Insert the generator firmly, engaging clips 1 and 2

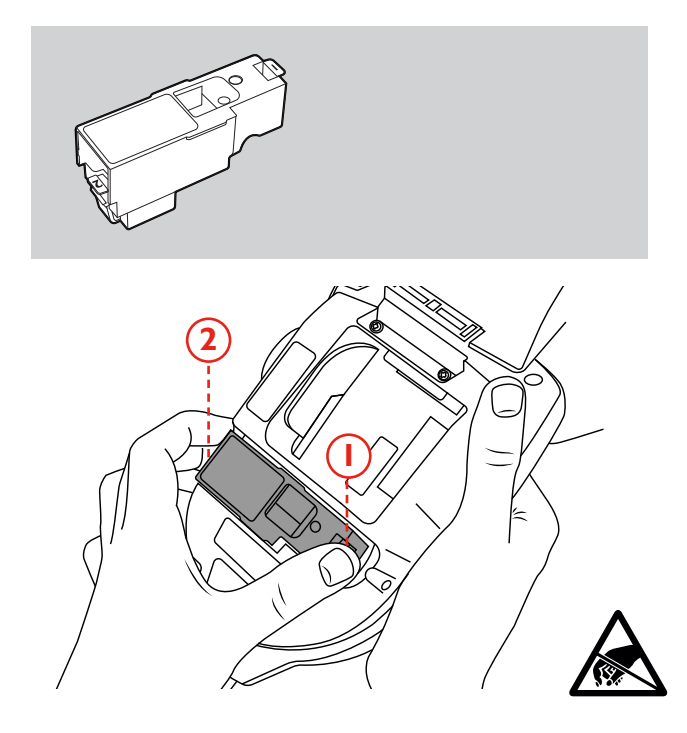

# 4// INSTALLING THE SMOKE CARTRIDGE

Slide the smoke cartridge completely into the smoke generator housing following the guide rails.

**Note:** Do not insert the smoke cartridge until the generator has been fully fitted. In order to ensure maximum capacity from each new smoke cartridge, Testifire XTR2 must be paired with the DT Connect app.

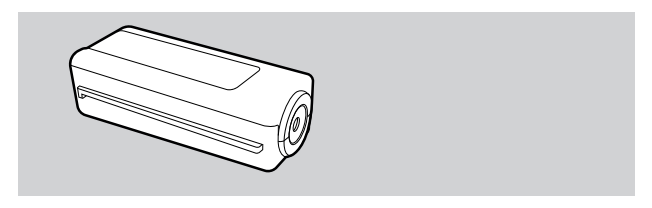

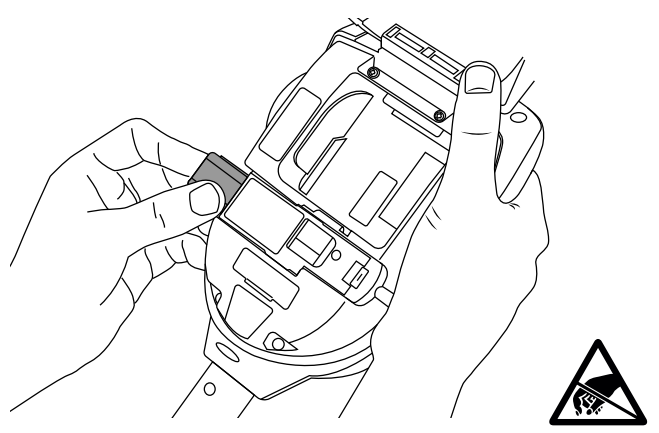

### 5// INSTALLING THE BATTERY

Clip the battery into place.

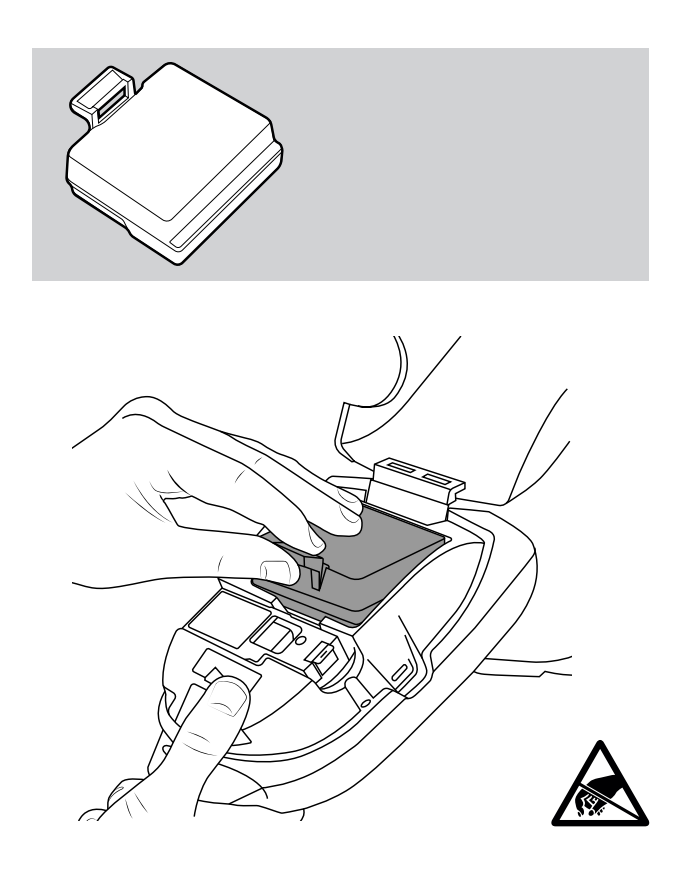

# **USING THE CLOUD/PORTAL**

The Cloud Portal can be accessed by all users with admin privileges and enables users to:

- View, download and send test reports in PDF or CSV format
- Register new devices and purchase new subscriptions
- Register new technicians or back-office staff to your company

| •                                                                                   |              |             |                          | 🕹 Email Report | ↓ Email R                 | eport CSV         |
|-------------------------------------------------------------------------------------|--------------|-------------|--------------------------|----------------|---------------------------|-------------------|
| LDCATION / COMPANY                                                                  | TECHNICIAN   | BATE        | TESTTIME                 | BERIAL MO      | PRODUCT                   |                   |
| 163 Dixons Hill Rd<br>Dixons Hill Road, Welham<br>Green, AL9 7JE, United<br>Kingdom | Colin Pearce | 23.03.2023  | 0 hrs 36 mins            | 36220009CA     | SM Unit 003               |                   |
| 10:33 11:5                                                                          | 8            |             | 3                        | 1 1<br>        | 15 (P)                    | Σ<br>10144        |
| Smoke                                                                               |              | **** Passed |                          |                |                           |                   |
| Combined                                                                            |              | 1107 Passed |                          |                |                           | _                 |
| Heat                                                                                |              | 1107 Passed | Other Ecologiesen Terred |                | <ul> <li>Doors</li> </ul> |                   |
| v1.0.1                                                                              |              |             |                          |                | Privacy Policy To         | arms & Conditions |
|                                                                                     |              |             |                          |                |                           |                   |
|                                                                                     |              |             |                          |                |                           | 66                |

# **HELPAND SUPPORT**

Contact Detectortesters for help and support with Testifire XTR2 and DT Connect:

Email: detectortesters-connect@detectortesters.com https://www.detectortesters.com/troubleshooting

### EU COMPLIANCE DECLARATION

Hereby, Detectortesters (No Climb Products Ltd.) declares that the radio equipment type Testifire XTR2 Smoke & Heat detector is in compliance with Directive 2014/53/EU.

The full text of the EU declaration of conformity is available at the following internet address:

https://www.detectortesters.com/manuals

Download the full user manual by scanning the QR code.

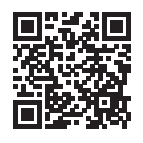

#### ICONS & LED INDICATOR REFERENCE CHARTS

#### LCD DISPLAY ICONS

Testifire XTR2 displays the following icons on the LCD display:

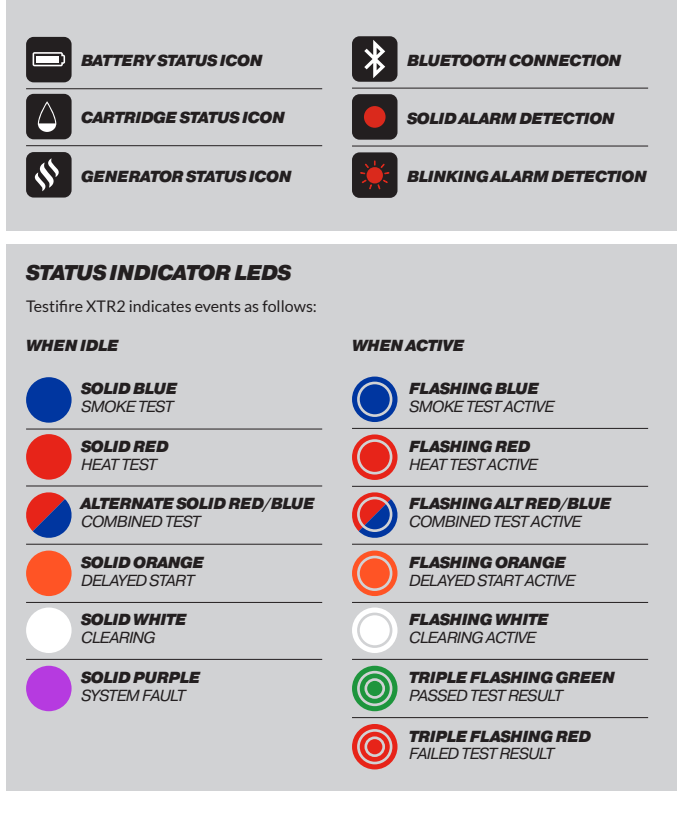

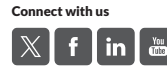